### BAB VI

#### PENGGUNAAN PROGRAM

Penggunaan program akan dijelaskan dengan memberikan suatu contoh aplikasi desain, yaitu soal 1 pada Bab 5.

#### 6.1 Memulai Program

Tampilan awal ketika program dibuka pertama kali berisi tulisan "Desain Balok Baja Profil I Berdasarkan Stabilitas Tekuk Puntir Lateral", nama pembuatan program, nama dosen pembimbing TA, dan latar belakang berupa gambar. Bentuk tampilan awal program dapat dilihat pada **Gambar 6.1** berikut;

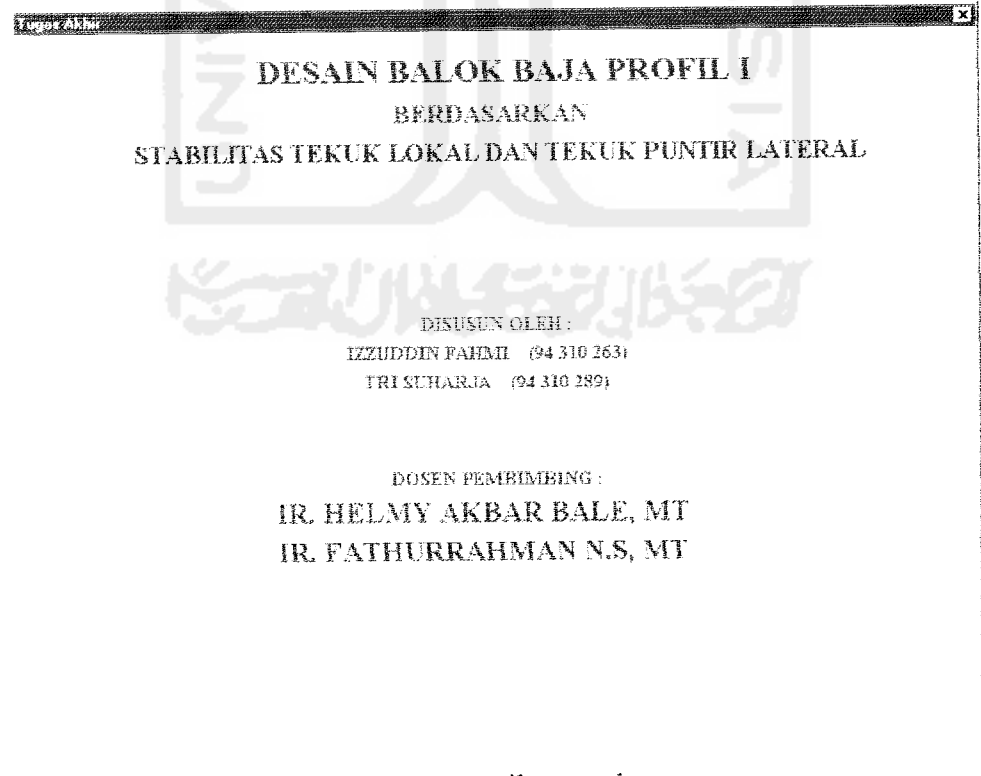

#### Gambar 6.1 Tampilan awal program

Program dapat dimulai dengan mengklik tulisan "Desain Balok Baja Profil I Berdasarkan Stabilitas Tekuk Lokal dan Tekuk Puntir Lateral" pada tampilan awal program dalam **Gambar 6.1** di atas. Tampilan program akan menjadi seperti **Gambar 6.2** berikut;

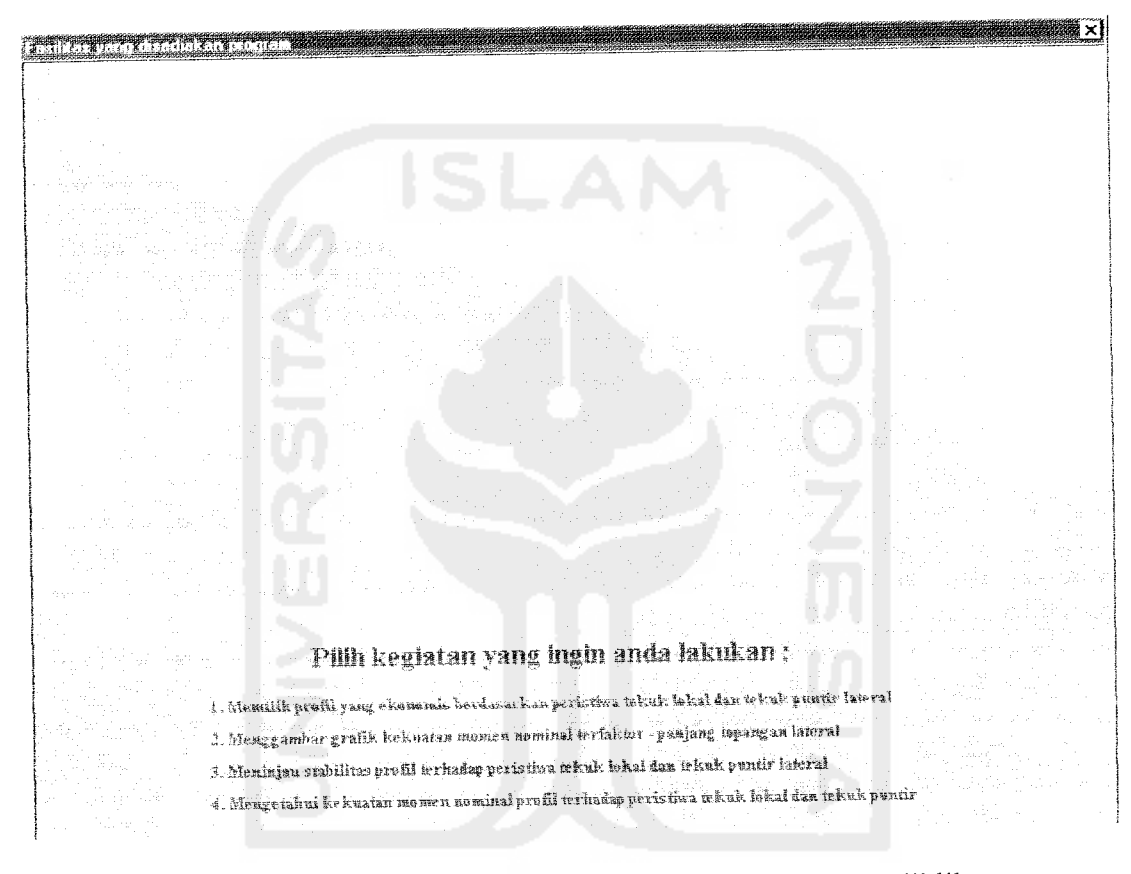

Gambar 6.2 Tampilan program setelah judul program diklik

## 6.2 Mencari Profil yang Ekonomis

Untuk memulai program klik pilihan pertama pada Gambar 6.2 di atas. Setelah data masukan diisi, tampilan program akan seperti Gambar 6.3 berikut;

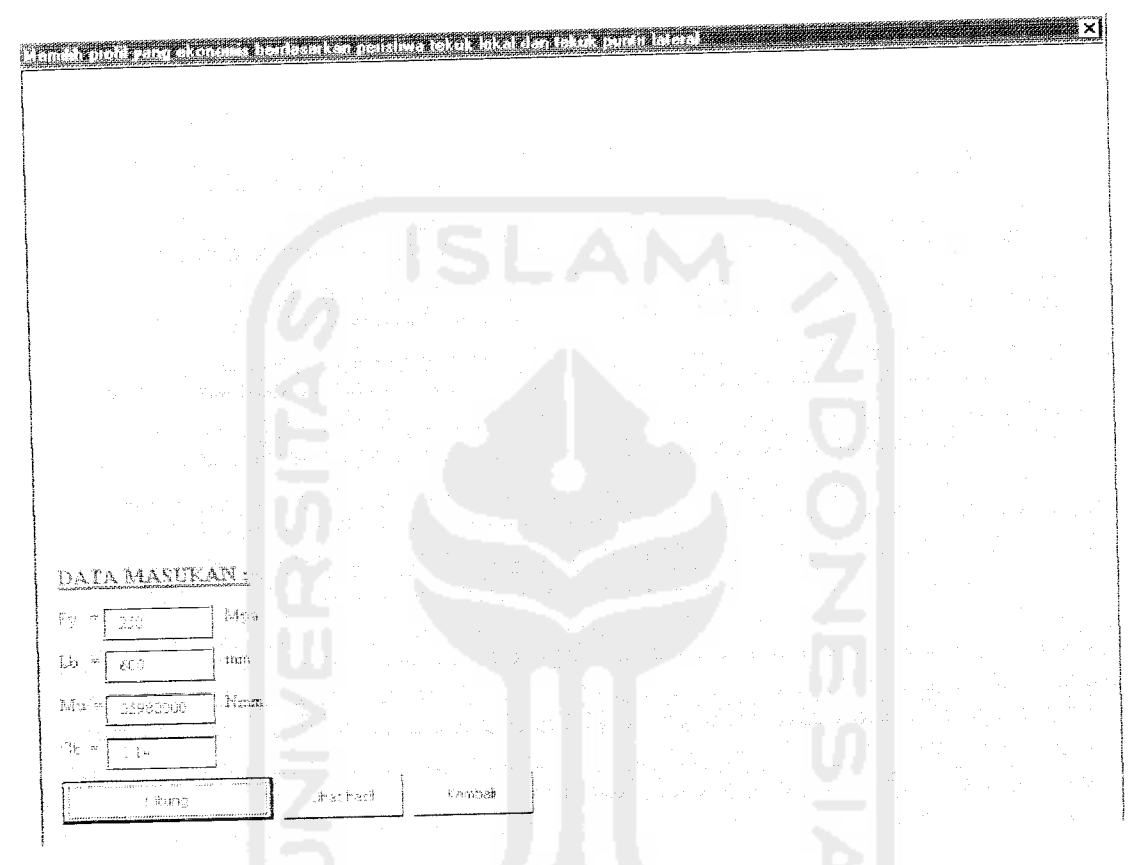

Gambar 6.3 Tampilan program untuk mengisi data masukan dalam mencari profil yang ekonomis.

Kemudian klik tombol **Hitung** agar komputer melakukan proses penghitungan. Untuk melihat hasil klik tombol **Lihat Hasil**.

8. Pilihlah penampang WF produksi Gunung Garuda dengan berat teringan untuk balok bertumpuan sederhana dari **Gambar 5.8** di bawah. Beban yang bekerja adalah 1,8 N/mm beban mati (termasuk berat sendiri) dan 7,4 N/mm beban hidup. Asumsikan pembatasan defleksi tidak perlu diperhatikan. Gunakan baja dengan tegangan leleh  $F_y = 340$  Mpa dan *Load and Resistance Factor design*.

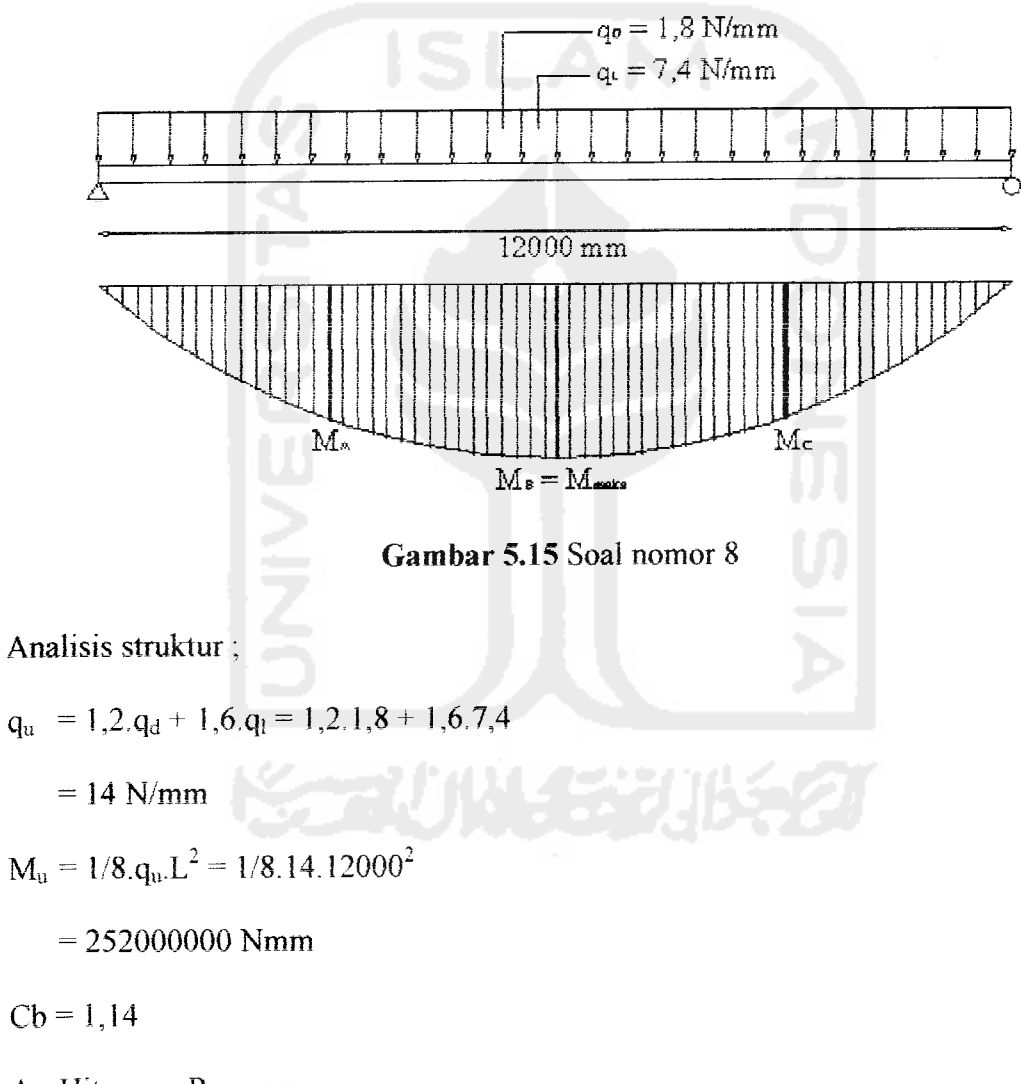

### A. Hitungan Program

Data masukan ;

$$F_v = 340$$
 Mpa.

| embali                                                              |                                           |                                   |                                           |                        |                    |                                   |
|---------------------------------------------------------------------|-------------------------------------------|-----------------------------------|-------------------------------------------|------------------------|--------------------|-----------------------------------|
| DATA HITUNGAN<br>Fy = 250<br>Lb = 600<br>Mu = 35982000<br>Cb = 1.14 | Mpa<br>mm<br>Nmm                          |                                   |                                           |                        |                    |                                   |
|                                                                     | DAFTAR                                    | PROFIL GUNUNG GARL                | IDA YANG EKONO                            | MIS                    |                    |                                   |
|                                                                     | arkan urutan berat                        | SL 4                              | Berdasa                                   | rkan urut              | an ting            | gi                                |
| Berdas                                                              | arkan oronan och                          | ·                                 | No. Profil                                | Berat                  | Tinggi             | e.Mn (Nmm)                        |
| No. Profil<br>1 WF200X10                                            | Berat Tinggi<br>(Kg/m) (mm)<br>0 18,2 198 | 6.Mn (Nmm)<br>36000000            | 1 WF150X150<br>2 WF175X175                | (Kg/m)<br>31,5<br>40,2 | (mm)<br>150<br>175 | 49275000<br>74250000              |
| 2 WF200X10<br>3 WF250X12<br>4 WF250X12                              | 0 21,3 200<br>5 25,7 248<br>5 29,6 250    | 64125000<br>72900000              | 3 WF200X100<br>4 WF200X100<br>5 WF200X200 | 18,2<br>21,3<br>49,9   | 198<br>200<br>200  | 36000000<br>41400000<br>106200000 |
| 5 WF150X15<br>6 WF300X15                                            | 50 31,5 150<br>50 32 298<br>50 36,7 300   | 49275000<br>95400000<br>108225000 | 6 WF250X125<br>7 WF250X125                | 25,7<br>29,6<br>72.4   | 248<br>250<br>250  | 64125000<br>72900000<br>195075000 |
| 7 WE300X15                                                          |                                           | 74250000                          | B WE300X150                               | 32                     | 298                | 95400000                          |

Hasil hitungan program dapat dilihat pada Gambar 6.4 berikut;

Gambar 6.4 Hasil hitungan dalam mencari profil yang ekonomis

Untuk kembali ke tampilan program seperti Gambar 6.3 di atas klik tombol Kembali. Untuk kembali ke menu pilihan seperti Gambar 6.2, klik tombol Kembali pada Gambar 6.3 di atas.

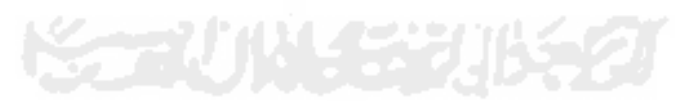

### 6.3 Menggambar Grafik

Untuk memulai program klik pilihan kedua pada Gambar 6.2 di atas. Setelah data masukan diisi, tampilan program akan seperti Gambar 6.5 berikut;

| Vengeesstel große recision                                           |              | mete se dimiti (d |  |  |                                                               |
|----------------------------------------------------------------------|--------------|-------------------|--|--|---------------------------------------------------------------|
| Maria di Santa di Santa<br>Maria di Santa<br>Maria di Santa di Santa |              |                   |  |  | and a second second second second second second second second |
|                                                                      |              |                   |  |  | ganden med Mikiliy (* 1916) - 1916 (* 1916)                   |
|                                                                      |              |                   |  |  |                                                               |
|                                                                      |              |                   |  |  | . *                                                           |
| DATA MASUKAN                                                         | 1 3 5 4 5    |                   |  |  |                                                               |
| 17. m 2.21                                                           | ]p*<br>]m    |                   |  |  |                                                               |
| 100 × 20002.00                                                       | 1 i mm       |                   |  |  |                                                               |
| Ste 19 1.14                                                          |              |                   |  |  |                                                               |
| Fredd = VFRCOXIOL                                                    | Beret # 15.2 |                   |  |  |                                                               |
| >ik. 71                                                              | Linat nasi   | Kendsel           |  |  |                                                               |

Gambar 6.5 Tampilan program untuk mengisi data masukan dalam menggambar grafik.

Kemudian klik tombol **Hitung** agar komputer melakukan proses penghitungan. Untuk melihat hasil klik tombol **Lihat Hasil**.

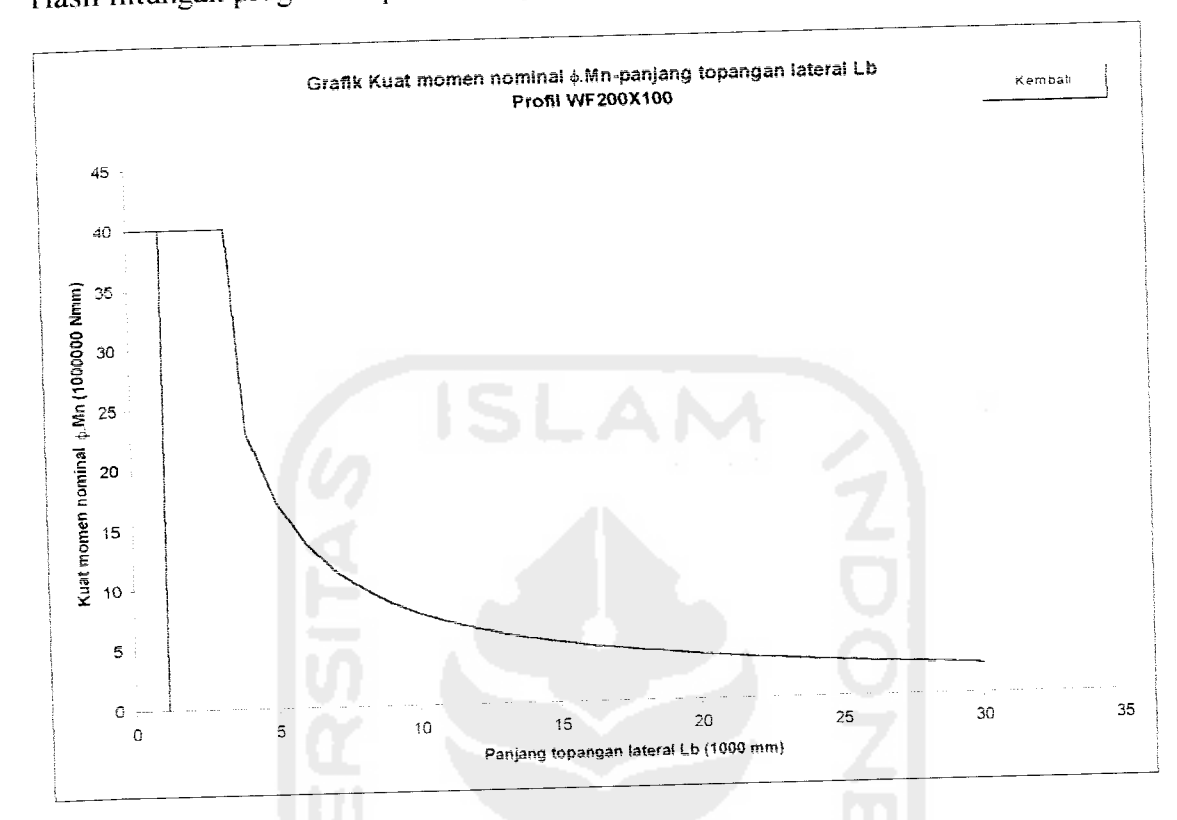

Hasil hitungan program dapat dilihat pada Gambar 6.6 berikut;

Gambar 6.6 Grafik hasil hitungan

Untuk kembali ke tampilan program seperti Gambar 6.5 di atas klik tombol Kembali. Untuk kembali ke menu pilihan seperti Gambar 6.2, klik tombol Kembali pada Gambar 6.5 di atas.

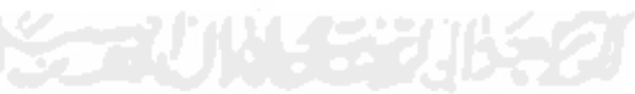

### 6.4 Meninjau Stabilitas Profil

Untuk memulai program klik pilihan ketiga pada **Gambar 6.2** di atas. Setelah data masukan diisi, tampilan program akan seperti **Gambar 6.7** berikut;

| 200000000000000000000000000000000000000 | No.2010.000.000.000.000.000 |            |         |          |   |  |  |
|-----------------------------------------|-----------------------------|------------|---------|----------|---|--|--|
|                                         |                             |            |         |          |   |  |  |
|                                         |                             |            |         |          |   |  |  |
|                                         |                             |            |         |          |   |  |  |
| DAL                                     | <u>NASUKA</u>               | <u>N</u>   |         |          |   |  |  |
| Fy =                                    | 310                         | toty a     |         |          |   |  |  |
| Γø "                                    | 900                         | mm.        |         |          |   |  |  |
| $M^{2}$ :                               | 3558,2500                   | ใจ้ทอง     |         |          |   |  |  |
| Çb =                                    | 1.14                        |            |         |          |   |  |  |
|                                         | Frofil                      | Eeks.      |         |          |   |  |  |
|                                         | WF200X100                   | 22.2       |         |          |   |  |  |
|                                         | AAMAGGGGGGG                 | 133        |         |          |   |  |  |
| 1                                       | 2740 362103                 | 253        |         |          |   |  |  |
| 4                                       | WFS500121                   | 25.6       |         |          |   |  |  |
| 5                                       | SALE OF THE SALES           | 34.5       |         |          |   |  |  |
|                                         | V/FERIDI M                  |            |         |          |   |  |  |
| 7                                       | WFROWLSE                    | 197        |         |          |   |  |  |
|                                         | WE 752155                   | 2.5        |         |          | - |  |  |
|                                         | 12010月19月2日7月               | alá        |         |          |   |  |  |
| [10                                     | 小平25020175                  | <b>1 0</b> |         |          |   |  |  |
| <u>[</u>                                | 140 - (° 1)                 | Linat      | tásá Et | reloan 👘 |   |  |  |

Gambar 6.7 Tampilan program untuk mengisi data masukan dalam meninjau stabilitas profil.

Kemudian klik tombol Hitung agar komputer melakukan proses

penghitungan. Untuk melihat hasil klik tombol Lihat hasil.

| DATA                                             | HITUNGAN                                                                                                    |                                                                                               |                                                                                                    |                                                                                              |                                                                                                    |                                                                                         |                                                                                                    |                                                                                                 |                                                                                                    |
|--------------------------------------------------|----------------------------------------------------------------------------------------------------|-----------------------------------------------------------------------------------------------|----------------------------------------------------------------------------------------------------|----------------------------------------------------------------------------------------------|----------------------------------------------------------------------------------------------------|-----------------------------------------------------------------------------------------|----------------------------------------------------------------------------------------------------|-------------------------------------------------------------------------------------------------|----------------------------------------------------------------------------------------------------|
| DATA                                             | HITUNGAN                                                                                                    |                                                                                               |                                                                                                    |                                                                                              |                                                                                                    |                                                                                         |                                                                                                    |                                                                                                 |                                                                                                    |
|                                                  |                                                                                                    |                                                                                               |                                                                                                    |                                                                                              |                                                                                                    |                                                                                         |                                                                                                    |                                                                                                 |                                                                                                    |
| Fv =                                             | 250                                                                                                    | Mpa                                                                                           |                                                                                                    |                                                                                              |                                                                                                    |                                                                                         |                                                                                                    |                                                                                                 |                                                                                                    |
| 1.5 =                                            | 600                                                                                                    | mm                                                                                            |                                                                                                    |                                                                                              |                                                                                                    |                                                                                         |                                                                                                    |                                                                                                 |                                                                                                    |
| Mu =                                             | 35982000                                                                                                    | Nmm                                                                                           |                                                                                                    |                                                                                              |                                                                                                    |                                                                                         |                                                                                                    |                                                                                                 |                                                                                                    |
| Cb =                                             | 1,14                                                                                                    |                                                                                               |                                                                                                    |                                                                                              |                                                                                                    |                                                                                         |                                                                                                    |                                                                                                 |                                                                                                    |
|                                                  |                                                                                                    |                                                                                               |                                                                                                    |                                                                                              |                                                                                                    |                                                                                         |                                                                                                    |                                                                                                 |                                                                                                    |
|                                                  |                                                                                                    |                                                                                               |                                                                                                    |                                                                                              |                                                                                                    |                                                                                         |                                                                                                    |                                                                                                 |                                                                                                    |
|                                                  |                                                                                                    |                                                                                               |                                                                                                    |                                                                                              |                                                                                                    |                                                                                         |                                                                                                    |                                                                                                 |                                                                                                    |
|                                                  | TINIAU                                                                                                    | AN STA                                                                                        | BILITAS TEKU                                                                                                    | K LOKAL                                                                                      | DAN TEKUK PL                                                                                                    | INTIR LATI                                                                              | ERAL PROFIL                                                                                                    | gunung g                                                                                        | ARUDA                                                                                                    |
|                                                  |                                                                                                    |                                                                                               |                                                                                                    |                                                                                              |                                                                                                    |                                                                                         |                                                                                                    |                                                                                                 |                                                                                                    |
|                                                  |                                                                                                    |                                                                                               |                                                                                                    |                                                                                              | T-turb lakal                                                                                                    | hadan                                                                                   | Tekuk nunt                                                                                                    | ir lateral                                                                                      |                                                                                                    |
|                                                  |                                                                                                    |                                                                                               | Tekuk loka                                                                                                    | ai sayap                                                                                     | Tekuk loka                                                                                                    | badan<br>Kondisi                                                                        | Tekuk punt                                                                                                    | ir lateral<br>Kondisi                                                                           | Kesimpulan                                                                                                    |
| No.                                              | Profil                                                                                                    | Berat                                                                                         | Tekuk loka<br>¢.Mntis                                                                                                    | al sayap<br>Kondisi                                                                          | Tekuk loka<br>.Mntib<br>(Norm)                                                                                                    | badan<br>Kondisi<br>hadan                                                               | Tekuk punt<br><sub>¢</sub> .Mntpi<br>(Nmm)                                                                                                    | ir lateral<br>Kondisi<br>profil                                                                 | Kesimpulan                                                                                                    |
| No.                                              | Profil                                                                                                    | Berat<br>(Kg/m)                                                                               | Tekuk loka<br>¢.Mntis<br>(Nmm)                                                                                                    | al sayap<br>Kondisi<br>sayap                                                                 | Tekuk lokal                                                                                                    | badan<br>Kondisi<br>badan<br>Aman                                                       | Tekuk punt<br>¢.Mntpl<br>(Nmm)<br>36000000                                                                                                    | ir lateral<br>Kondisl<br>profil<br>Aman                                                         | Kesimpulan<br>Profil dapat dipakas                                                                                                    |
| No.<br>1                                         | Profil<br>WF200X100                                                                                           | Berat<br>(Kg/m)<br>18,2                                                                       | Tekuk ioka<br>¢.Mntis<br>(Nmm)<br>36000000                                                                                                 | ai sayap<br>Kondisi<br>sayap<br>Aman                                                         | Tekuk lokal                                                                                                    | badan<br>Kondisi<br>badan<br>Aman<br>Aman                                               | Tekuk punt                                                                                                    | ir lateral<br>Kondisl<br>profil<br>Aman<br>Aman                                                 | <b>Kesimpulan</b><br>Profil dapat dipakak<br>Profil dapat dipakai                                                                                                    |
| No.<br>1<br>2                                    | Profil<br>WF200X100<br>WF200X100                                                                              | Berat<br>(Kg/m)<br>18,2<br>21,3                                                               | Tekuk loka                                                                                                    | <b>il sayap</b><br>Kondisi<br>sayap<br>Aman<br>Aman                                          | Tekuk lokal                                                                                                    | badan<br>Kondisi<br>badan<br>Aman<br>Aman<br>Aman                                       | Tekuk punt                                                                                                    | ir lateral<br>Kondisl<br>profil<br>Aman<br>Aman<br>Aman                                         | <b>Kesimpulan</b><br>Profil dapat dipakak<br>Profil dapat dipakai<br>Profil dapat dipakai                                                                                                    |
| No.<br>1<br>2<br>3                               | Profil<br>WF200X100<br>WF200X100<br>WF250X125                                                                 | Berat<br>(Kg/m)<br>18,2<br>21,3<br>25,7                                                       | Tekuk loka<br>¢.Mntts<br>(Nmm)<br>36000000<br>41400000<br>64125000<br>500000                                                               | ai sayap<br>Kondisi<br>sayap<br>Aman<br>Aman<br>Aman                                         | Tekuk lokal                                                                                                    | badan<br>Kondisi<br>badan<br>Aman<br>Aman<br>Aman<br>Aman                               | Tekuk punt                                                                                                    | ir lateral<br>Kondisi<br>profil<br>Aman<br>Aman<br>Aman<br>Aman                                 | Kesimpulan<br>Profil dapat dipakai<br>Profil dapat dipakai<br>Profil dapat dipakai<br>Profil dapat dipakai                                                                                                    |
| No.<br>1<br>2<br>3<br>4                          | Profil<br>WF200X100<br>WF200X100<br>WF250X125<br>WF250X125                                                    | <b>Berat</b><br>(Kg/m)<br>18,2<br>21,3<br>25,7<br>29,6                                        | Tekuk loka                                                                                                    | <b>ai sayap</b><br>Kondisi<br>sayap<br>Aman<br>Aman<br>Aman<br>Aman                          | Tekuk lokal                                                                                                    | badan<br>Kondisi<br>badan<br>Aman<br>Aman<br>Aman<br>Aman                               | Tekuk punt<br><u>e.Mntpl</u><br>(Nmm)<br>36000000<br>41400000<br>64125000<br>72900000<br>49275000                                                       | ir lateral<br>Kondisi<br>profit<br>Aman<br>Aman<br>Aman<br>Aman<br>Aman                         | Kesimpulan<br>Profil dapat dipakai<br>Profil dapat dipakai<br>Profil dapat dipakai<br>Profil dapat dipakai<br>Profil dapat dipakai                                                                                                    |
| No.<br>1<br>2<br>3<br>4<br>5                     | Profil<br>WF200X100<br>WF200X100<br>WF250X125<br>WF250X125<br>WF150X150                                       | Berat<br>(Kg/m)<br>18,2<br>21,3<br>25,7<br>29,6<br>31,5                                       | Tekuk loka                                                                                                    | <b>sayap</b><br>Kondisi<br>sayap<br>Aman<br>Aman<br>Aman<br>Aman<br>Aman                     | Tekuk lokal                                                                                                    | badan<br>Kondisi<br>badan<br>Aman<br>Aman<br>Aman<br>Aman<br>Aman                       | Tekuk punt                                                                                                    | ir lateral<br>Kondisl<br>profil<br>Aman<br>Aman<br>Aman<br>Aman<br>Aman<br>Aman                 | Kesimpulan<br>Profil dapat dipakai<br>Profil dapat dipakai<br>Profil dapat dipakai<br>Profil dapat dipakai<br>Profil dapat dipakai                                                                                                    |
| No.<br>1<br>2<br>3<br>4<br>5<br>6                | Profil<br>WF200X100<br>WF200X100<br>WF250X125<br>WF250X125<br>WF150X150<br>WF300X150                          | Berat<br>(Kg/m)<br>18,2<br>21,3<br>25,7<br>29,6<br>31,5<br>32                                 | Tekuk loka                                                                                                    | al sayap<br>Kondisi<br>sayap<br>Aman<br>Aman<br>Aman<br>Aman<br>Aman                         | Tekuk lokal                                                                                                    | badan<br>Kondisi<br>badan<br>Aman<br>Aman<br>Aman<br>Aman<br>Aman                       | Tekuk punt<br>• Mntpl<br>(Nmm)<br>36000000<br>41400000<br>64125000<br>72900000<br>49275000<br>95400000<br>109225000                                     | ir lateral<br>Kondisi<br>profil<br>Aman<br>Aman<br>Aman<br>Aman<br>Aman<br>Aman<br>Aman<br>Aman | Kesimpulan<br>Profil dapat dipakai<br>Profil dapat dipakai<br>Profil dapat dipakai<br>Profil dapat dipakai<br>Profil dapat dipakai<br>Profil dapat dipakai                                                                                                 |
| No.<br>1<br>2<br>3<br>4<br>5<br>6<br>7           | Profil<br>WF200X100<br>WF200X100<br>WF250X125<br>WF150X125<br>WF150X150<br>WF300X150<br>WF300X150             | Berat<br>(Kg/m)<br>18,2<br>21,3<br>25,7<br>29,6<br>31,5<br>32<br>36,7                         | Tekuk loka                                                                                                    | al sayap<br>Kondisi<br>sayap<br>Aman<br>Aman<br>Aman<br>Aman<br>Aman<br>Aman<br>Aman         | Tekuk lokal                                                                                                    | badan<br>Kondisi<br>badan<br>Aman<br>Aman<br>Aman<br>Aman<br>Aman<br>Aman               | Tekuk punt                                                                                                    | ir lateral<br>Kondisi<br>profil<br>Aman<br>Aman<br>Aman<br>Aman<br>Aman<br>Aman<br>Aman<br>Aman | Kesimpulan<br>Profil dapat dipakai<br>Profil dapat dipakai<br>Profil dapat dipakai<br>Profil dapat dipakai<br>Profil dapat dipakai<br>Profil dapat dipakai<br>Profil dapat dipakai                                                                         |
| No.<br>1<br>2<br>3<br>4<br>5<br>6<br>7<br>8      | Profil<br>WF200X100<br>WF200X100<br>WF250X125<br>WF150X150<br>WF300X150<br>WF300X150<br>WF300X150             | <b>Berat</b><br>( <b>Kg/m</b> )<br>18,2<br>21,3<br>25,7<br>29,6<br>31,5<br>32<br>36,7<br>40,2 | Tekuk loka<br>, Mntis<br>(Nmm)<br>3600000<br>41400000<br>64125000<br>7290000<br>49275000<br>95400000<br>108225000<br>74250000<br>74250000  | al sayap<br>Kondisi<br>sayap<br>Aman<br>Aman<br>Aman<br>Aman<br>Aman<br>Aman<br>Aman         | Tekuk lokal<br>.Mntlb<br>(Nmm)<br>3600000<br>4140000<br>64125000<br>7290000<br>45275000<br>9540000<br>108225060<br>74250000<br>108225060                | badan<br>Kondisi<br>badan<br>Aman<br>Aman<br>Aman<br>Aman<br>Aman<br>Aman<br>Aman       | Tekuk punt<br>o.Mntpi<br>(Nmm)<br>3600000<br>4140000<br>64125000<br>7290000<br>49275000<br>9540000<br>109225000<br>74250000<br>144225000                | ir iateral<br>Kondisi<br>profii<br>Aman<br>Aman<br>Aman<br>Aman<br>Aman<br>Aman<br>Aman<br>Aman | Kesimpulan<br>Profil dapat dipakai<br>Profil dapat dipakai<br>Profil dapat dipakai<br>Profil dapat dipakai<br>Profil dapat dipakai<br>Profil dapat dipakai<br>Profil dapat dipakai<br>Profil dapat dipakai                                                 |
| No.<br>1<br>2<br>3<br>4<br>5<br>6<br>7<br>8<br>9 | Profil<br>WF200X100<br>WF200X100<br>WF250X125<br>WF30X150<br>WF300X150<br>WF300X150<br>WF375X175<br>WF360X175 | Berat<br>(Kg/m)<br>18,2<br>21,3<br>25,7<br>29,6<br>31,5<br>32<br>36,7<br>40,2<br>41,4         | Tekuk loka<br>9.Mntis<br>(Nmm)<br>3600000<br>41400000<br>64125000<br>72900000<br>49275000<br>95400000<br>108225000<br>74250000<br>74250000 | al sayap<br>Kondisi<br>sayap<br>Aman<br>Aman<br>Aman<br>Aman<br>Aman<br>Aman<br>Aman<br>Aman | Tekuk lokal<br>, Mntlb<br>(Nmm)<br>3500000<br>41400000<br>64125000<br>7290000<br>49275000<br>9540000<br>108225000<br>74250000<br>144225000<br>144225000 | badan<br>Kondisi<br>badan<br>Aman<br>Aman<br>Aman<br>Aman<br>Aman<br>Aman<br>Aman<br>Am | Tekuk punt<br>o.Mntpi<br>(Nmm)<br>3800000<br>41400000<br>44120000<br>49275000<br>9540000<br>169225000<br>7425000<br>144225000<br>144225000<br>144225000 | ir lateral<br>Kondisi<br>profii<br>Aman<br>Aman<br>Aman<br>Aman<br>Aman<br>Aman<br>Aman<br>Aman | Kesimpulan<br>Profil dapat dipakai<br>Profil dapat dipakai<br>Profil dapat dipakai<br>Profil dapat dipakai<br>Profil dapat dipakai<br>Profil dapat dipakai<br>Profil dapat dipakai<br>Profil dapat dipakai<br>Profil dapat dipakai<br>Profil dapat dipakai |

Hasil hitungan program dapat dilihat pada Gambar 6.8 berikut;

Gambar 6.8 hasil hitungan dalam meninjau stabilitas profil.

Untuk kembali ke tampilan program seperti Gambar 6.7 di atas klik tombol Kembali. Untuk kembali ke menu pilihan seperti Gambar 6.2, klik tombol Kembali

pada Gambar 6.7 di atas.

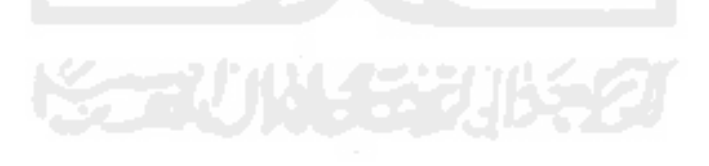

# 6.5 Mengetahui Kuat Momen Nominal $\phi$ M<sub>n</sub> Tiap Profil

Untuk memulai program klik pilihan keempat pada Gambar 6.2 di atas. Setelah data masukan diisi, tampilan program akan seperti Gambar 6.9 berikut;

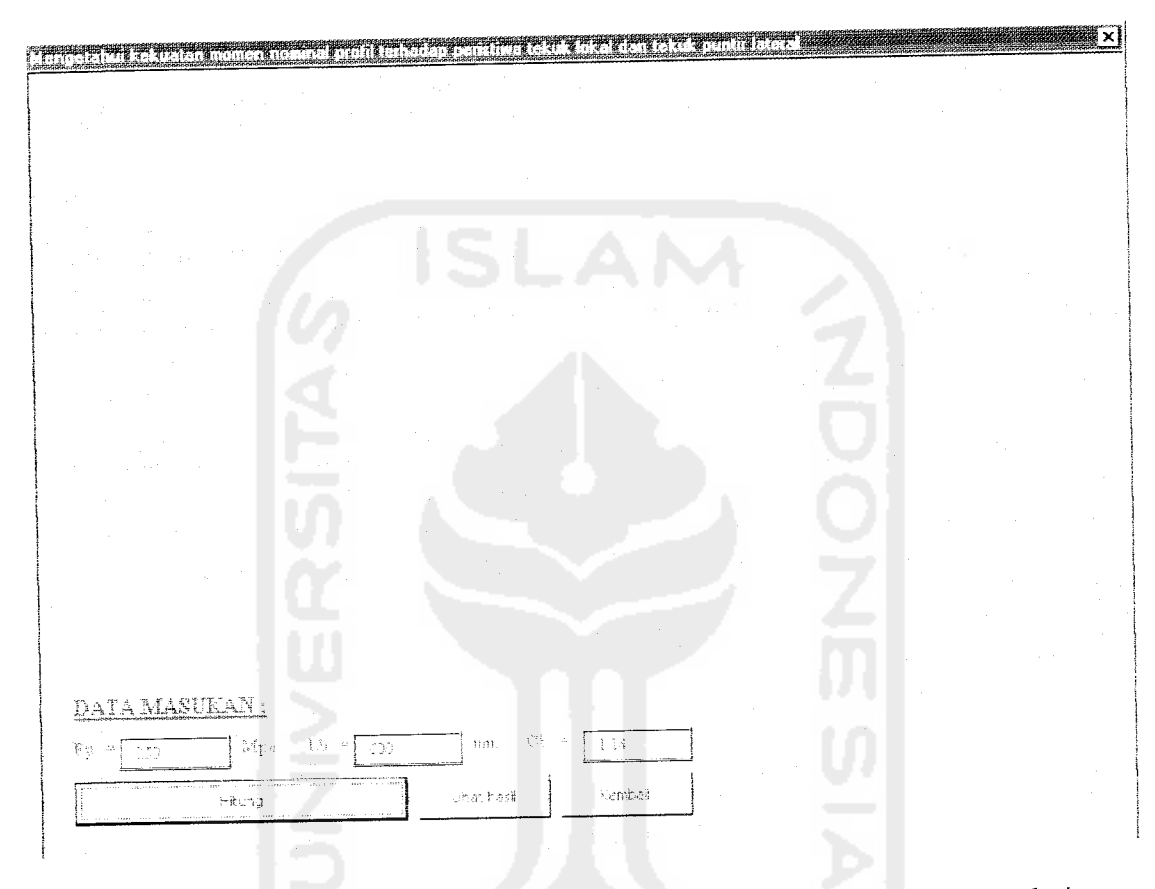

Gambar 6.9 Tampilan program untuk mengisi data masukan dalam mengetahui kekuatan momen nominal  $\phi M_n$  tiap profil.

Kemudian klik tombol **Hitung** agar komputer melakukan proses penghitungan. Untuk malihat hasil klik tombol **Lihat hasil**.

| Fy       250       Mpa         Lb       =800       mm         Cb       1.14         KUAT MOMEN NOMINAL 4-Mn PROFIL GUNUNG GARUDA         KUAT MOMEN NOMINAL 4-Mn PROFIL GUNUNG GARUDA         KUAT MOMEN NOMINAL 4-Mn PROFIL GUNUNG GARUDA         No.       Profil       Berat       4-Mn       Kondisi batas yang menentukan       Kategori       Feampang Sayap       Eenampang badan       Badan kompak       Bentang pe         1       WF100X100       17.2       177132500       Tekuk lokal dan tekuk puntir lateral       Sayap kompak       Badan kompak       Bentang pe         3       WF150X150       31.5       49275000       Tekuk lokal dan tekuk puntir lateral       Sayap kompak       Badan kompak       Bentang pe         4       WF150X150       31.5       49275000       Tekuk lokal dan tekuk puntir lateral       Sayap kompak       Badan kompak       Bentang pe         5       WF150X150       31.5       49275000       Tekuk lokal dan tekuk puntir lateral       Sayap kompak       Badan kompak       Bentang pe         6       WF250X125       2.7       64125000       Tekuk lokal dan tekuk puntir lateral       Sayap kompak       Badan kompak       Bentang pe         WF250X125       2.6 <th>D</th> <th></th> <th></th> <th></th> <th></th> <th></th> <th></th> <th></th>                                                                                                    | D     |           |        |            |                                       |                   |                               |                 |
|----------------------------------------------------------------------------------------------------|-------|-----------|--------|------------|---------------------------------------|-------------------|-------------------------------|-----------------|
| Lb = 800       mm         Cb = 1.14       Kembali         Kembali       Kuat MOMEN NOMINAL 4.Mn PROFIL GUNUNG GARUDA         No.       Profil       Berat       6.Mn       Kondisi batas yang menentukan       Kategori       Kategori       Kategori       Bertang pe         1       WF100X100       17.2       17712500       Tekuk lokal dan tekuk puntri lateral       Sayap kompak       Badan kompak       Bertang pe         2       WF150X150       31.3       30600000       Tekuk lokal dan tekuk puntri lateral       Sayap kompak       Badan kompak       Bertang pe         3       WF150X150       31.4       19980000       Tekuk lokal dan tekuk puntri lateral       Sayap kompak       Badan kompak       Bertang pe         6       WF150X150       31.4       349250000       Tekuk lokal dan tekuk puntri lateral       Sayap kompak       Badan kompak       Bertang pe         7       WF200X100       21.3       41400050       Tekuk lokal dan tekuk puntri lateral       Sayap kompak       Badan kompak       Bertang pe         8       WF120X100       21.3       41400050       Tekuk lokal dan tekuk puntri lateral       Sayap kompak       Badan kompak       Bertang pe         9       WF200X150       21.3       41400050       Tekuk lokal dan teku                                                                                                    | ry    | 250       | Мра    |            |                                       |                   |                               |                 |
| CD = 1.14         KUAT MOMEN NOMINAL 4.Mn PROFIL GUNUNG GARUDA         No. Profil Berat 4.Mn (Kg/m) (Mmm)       Kuat Momentukan (Kg/m) (Mmm)       Kategon (Mmm)       Kategon (Mmm)       Kategon (Mmm)       Kategon (Mmm)         1       WF100X100       17.2       17212500       Tekuk lokal dan tekuk punti lateral       Sayap kompak       Badan kompak       Badan kompak       Bentang pe         3       WF150X150       1.1       31050000       Tekuk lokal dan tekuk punti lateral       Sayap kompak       Badan kompak       Bentang pe         4       WF150X150       31.5       49275000       Tekuk lokal dan tekuk punti lateral       Sayap kompak       Badan kompak       Bentang pe         5       WF150X150       31.5       49275000       Tekuk lokal dan tekuk punti lateral       Sayap kompak       Badan kompak       Bentang pe         6       WF150X150       21.3       41400000       Tekuk lokal dan tekuk punti lateral       Sayap kompak       Badan kompak       Bentang pe         7       WF200X100       18.2       36000000       Tekuk lokal dan tekuk punti lateral       Sayap kompak       Badan kompak       Bentang pe         8       WF200X100       18.2       4104250000       Tekuk lokal dan tekuk pu                                                                                                    | Lb =1 | 600       | កាពា   |            |                                       |                   |                               |                 |
| Kembali         No.       Profil       Berat       o.Mn.<br>(Kg/m)       Kondisi batas yang menentukan       Kategori<br>penampang sayap       Kategori<br>penampang badan       Kategori<br>Badan kompak       Kategori<br>Badan kompak       Kategori<br>Badan kompak       Kategori<br>Badan kompak       Kategori<br>Badan kompak       Kategori<br>Badan kompak       Kategori<br>Badan kompak       Kategori<br>Badan kompak       Kategori<br>Badan kompak       Kategori<br>Badan kompak       Kategori<br>Bentang pe<br>Bentang pe         3       WF150X75       14       19980000       Tekuk lokal dan tekuk puntri lateral<br>300000       Sayap kompak       Badan kompak       Badan kompak       Badan kompak       Bentang pe<br>Bentang pe         6       WF150X150       51.5       49275000       Tekuk lokal dan tekuk puntri lateral       Sayap kompak       Badan kompak       Bentang pe         7       WF20X100       21.3       41400000       Tekuk lokal dan tekuk puntri lateral       Sayap kompak       Badan kompak       Bentang pe         8       WF200X100       13.3       41400000       Tekuk lokal dan tekuk puntri lateral       Sayap kompak       Badan kompak       Bentang pe         9       WF200X105       23.6       72900000       Tekuk lokal dan tekuk puntri lateral       Sayap kompak       Badan kompak       Bentang pe         10       WF200X125       29.                                                                                                    | Çb +  | 1,14      |        |            |                                       |                   |                               |                 |
| KUAT MOMEN NOMINAL 4.Mn PROFIL GUNUNG GARUDA         No.       Profil       Berat       6.Mn<br>(Kg/m)       Kondisi batas yang menentukan<br>penampang sayap       Kategon<br>penampang badan<br>Sayap kompak       Kategon<br>badan kompak       Kategon<br>badan kompak       Badan kompak       Badan kompak       Badan kompak       Bentang pe<br>Bentang pe         6       WF150X100       21.3       44200000       Tekuk lokal dan tekuk puntri lateral       Sayap kompak       Badan kompak       Bentang pe         9       WF200X100       21.3       44200000       Tekuk lokal dan tekuk puntri lateral       Sayap kompak       Badan kompak       Bentang pe         10       WF200X100       32.9       54027000       Tekuk lokal dan tekuk puntri lateral       Sayap kompak       B                                                                                                    |       | Kembalı   | 1      |            |                                       |                   |                               |                 |
| No.         Profil         Berat<br>(Kg/m)         • Mm<br>(Nmm)         Kondisi batas yang menentukan<br>(Kg/m)         Kategori<br>penampang sayap         Kategori<br>penampang badan<br>Sayap kompak         Kategori<br>penampang badan<br>Sayap kompak         Badan kompak<br>Badan kompak         Bentang pe<br>Bentang pe<br>Sayap kompak         Badan kompak<br>Badan kompak         Bentang pe<br>Bentang pe<br>Sayap kompak         Badan kompak<br>Badan kompak         Bentang pe<br>Bentang pe<br>Bentang pe<br>Sayap kompak         Badan kompak<br>Badan kompak         Bentang pe<br>Bentang pe<br>Bentang pe<br>Sayap kompak         Badan kompak<br>Badan kompak         Badan kompak<br>Bentang pe<br>Bentang pe<br>Sayap kompak         Badan kompak<br>Badan kompak         Bentang pe<br>Bentang pe<br>Bentang pe<br>Sayap kompak         Badan kompak<br>Badan kompak         Bentang pe<br>Bentang pe<br>Sayap kompak         Badan kompak<br>Badan kompak         Bentang pe<br>Bentang pe<br>Sadan kompak         Bentang pe<br>Sayap kompak                                                                                                    |       |           | ······ |            |                                       |                   |                               |                 |
| No.ProfilBerat•.Min<br>(Kg/m)Kondisi batas yang menentukanKategori<br>penampang sayapKategori<br>penampang badanKategori<br>penampang badan1WF100X10017.217.2<                                                                                                    |       |           |        |            | KUAT MOMEN NOMINAL 4.Mn P             | ROFIL GUNUNG GARU | DA                            |                 |
| (Kg/m)(Mgm)(Mgm) <th< th=""><th>No.</th><th>Profil</th><th>Berat</th><th>ф.Mn</th><th>Kondisi batas yang menentukan</th><th>Kategori</th><th>Kategori</th><th>Kategori bentan</th></th<>                                                                                                    | No.   | Profil    | Berat  | ф.Mn       | Kondisi batas yang menentukan         | Kategori          | Kategori                      | Kategori bentan |
| 1       WF100X100       17.2       17.212500       Tekuk lokal dan tekuk puntri lateral       Sayap kompak       Badah kompak       Bertlang pe         2       WF150X75       13.8       30600000       Tekuk lokal dan tekuk puntri lateral       Sayap kompak       Badah kompak       Bertlang pe         4       WF150X150       21.1       31050000       Tekuk lokal dan tekuk puntri lateral       Sayap kompak       Badah kompak       Bertlang pe         5       WF150X150       31.5       31050000       Tekuk lokal dan tekuk puntri lateral       Sayap kompak       Badah kompak       Bentang pe         6       WF175X175       40.2       74250000       Tekuk lokal dan tekuk puntri lateral       Sayap kompak       Badah kompak       Bentang pe         7       WF200X100       12.2       34800000       Tekuk lokal dan tekuk puntri lateral       Sayap kompak       Badah kompak       Bentang pe         8       WF200X100       12.3       41400000       Tekuk lokal dan tekuk puntri lateral       Sayap kompak       Badah kompak       Bentang pe         9       WF200X126       2.7       64125000       Tekuk lokal dan tekuk puntri lateral       Sayap kompak       Badah kompak       Bentang pe         9       WF200X126       2.7       64125000       Tekuk lokal dan                                                                                                    |       |           | (Kgim) | (Nmm)      |                                       | penampang sayap   | penampang bagan               | D               |
| 2       WF125X175       23.6       30600000       Tekuk lokal dan tekuk puntri lateral       Sayap kompak       Badan kompak       Bertang pe         3       WF150X150       21.1       31050000       Tekuk lokal dan tekuk puntri lateral       Sayap kompak       Badan kompak       Bertang pe         5       WF150X150       21.1       31050000       Tekuk lokal dan tekuk puntri lateral       Sayap kompak       Badan kompak       Bentang pe         6       WF150X150       21.1       31050000       Tekuk lokal dan tekuk puntri lateral       Sayap kompak       Badan kompak       Bentang pe         7       WF200X100       18.2       36000000       Tekuk lokal dan tekuk puntri lateral       Sayap kompak       Badan kompak       Bentang pe         8       WF200X100       18.2       36000000       Tekuk lokal dan tekuk puntri lateral       Sayap kompak       Badan kompak       Bentang pe         9       WF200X100       18.2       36000000       Tekuk lokal dan tekuk puntri lateral       Sayap kompak       Badan kompak       Bentang pe         10       WF250X125       29.6       72900000       Tekuk lokal dan tekuk puntri lateral       Sayap kompak       Badan kompak       Bentang pe         11       WF250X152       29.6       72900000       Tekuk lokal dan                                                                                                    | 1     | WF100X100 | 17 2   | 17212500   | Tekuk lokat dan tekuk puntir lateral  | Sayap kompak      | Badan Kompak                  | Pentang pendek  |
| 3       WF150X75       14       19980000       Tekuk lokal dan tekuk puntri laterial       Bayab kompak       Badan kompak       Badan kompak       Bentang pe         4       WF150X100       21.1       31050000       Tekuk lokal dan tekuk puntri laterial       Bayab kompak       Badan kompak       Bentang pe         6       WF150X150       31.5       49275000       Tekuk lokal dan tekuk puntri laterial       Sayap kompak       Badan kompak       Bentang pe         6       WF170X170       10.2       74250000       Tekuk lokal dan tekuk puntri laterial       Sayap kompak       Badan kompak       Bentang pe         7       WF200X100       12.3       41400000       Tekuk lokal dan tekuk puntri laterial       Sayap kompak       Badan kompak       Bentang pe         9       WF200X100       13.4       41400000       Tekuk lokal dan tekuk puntri laterial       Sayap kompak       Badan kompak       Bentang pe         9       WF200X200       49.9       10920000       Tekuk lokal dan tekuk puntri laterial       Sayap kompak       Badan kompak       Bentang pe         10       WF250X125       29.6       72900000       Tekuk lokal dan tekuk puntri laterial       Sayap kompak       Badan kompak       Bentang pe         11       WF250X150       32.9       854000                                                                                                    | 2     | WF125X125 | 23.8   | 30600000   | Tekuk lokal dan tekuk puntir lateral  | Sayap kompak      | Badan Kompak.<br>Dadan kamata | Bentang pender  |
| 4       WF150X100       21.1       31050000       Tekuk lokal dan tekuk puntri lateral       Sayab kompak       Badan kompak       Bentang pe         5       WF150X150       31.5       49275000       Tekuk lokal dan tekuk puntri lateral       Sayab kompak       Badan kompak       Bentang pe         6       WF150X102       21.3       36000000       Tekuk lokal dan tekuk puntri lateral       Sayab kompak       Badan kompak       Bentang pe         7       WF200X102       21.3       344000000       Tekuk lokal dan tekuk puntri lateral       Sayab kompak       Badan kompak       Bentang pe         9       WF200X102       21.3       44400000       Tekuk lokal dan tekuk puntri lateral       Sayab kompak       Badan kompak       Bentang pe         9       WF200X102       21.7       64125000       Tekuk lokal dan tekuk puntri lateral       Sayab kompak       Badan kompak       Bentang pe         10       WF250X125       25.7       64125000       Tekuk lokal dan tekuk puntri lateral       Sayab kompak       Badan kompak       Bentang pe         11       WF250X155       32       95400000       Tekuk lokal dan tekuk puntri lateral       Sayab kompak       Badan kompak       Bentang pe         12       WF250X150       32       954000000       Tekuk lokal dan                                                                                                    | 3     | WF150X75  | 14     | 19980000   | Tekuk lokal dan tekuk puntir lateral  | Sayap kompak      | Badan Konipak                 | Gentang pender  |
| 5       WF150X150       31.5       49275000       Tekuk lokal dan tekuk puntri lateral       Sayab kompak       Badan kompak       Bentang pe         6       WF120X100       18.2       36000000       Tekuk lokal dan tekuk puntri lateral       Sayab kompak       Badan kompak       Bentang pe         7       WF200X100       18.2       36000000       Tekuk lokal dan tekuk puntri lateral       Sayab kompak       Badan kompak       Bentang pe         8       WF200X100       18.2       34000000       Tekuk lokal dan tekuk puntri lateral       Sayab kompak       Badan kompak       Bentang pe         9       WF200X100       19.0       106200000       Tekuk lokal dan tekuk puntri lateral       Sayab kompak       Badan kompak       Bentang pe         10       WF250X125       29.6       72900000       Tekuk lokal dan tekuk puntri lateral       Sayap kompak       Badan kompak       Bentang pe         11       WF250X150       29.6       72900000       Tekuk lokal dan tekuk puntri lateral       Sayap kompak       Badan kompak       Bentang pe         12       WF250X150       38.7       19607000       Tekuk lokal dan tekuk puntri lateral       Sayap kompak       Badan kompak       Bentang pe         14       WF300X150       38.7       19607000       Tekuk lokal                                                                                                    | 4     | WF150X100 | 21,1   | 31050000   | Tekuk iokal dan tekuk puntir laterai  | ьауар котрак      | Bagan tumpat<br>Dedee kempek  | Eentang pender  |
| <ul> <li>WF175X175 40,2 74250000 Tekuk lokal dan tekuk puntri lateral Sayap kompak Badan kompak Bentang pe</li> <li>WF200X100 18,2 36000000 Tekuk lokal dan tekuk puntri lateral Sayap kompak Badan kompak Bentang pe</li> <li>WF200X200 21,3 41400000 Tekuk lokal dan tekuk puntri lateral Sayap kompak Badan kompak Bentang pe</li> <li>WF200X100 21,3 41400000 Tekuk lokal dan tekuk puntri lateral Sayap kompak Badan kompak Bentang pe</li> <li>WF200X120 21,3 41400000 Tekuk lokal dan tekuk puntri lateral Sayap kompak Badan kompak Bentang pe</li> <li>WF200X125 25,7 64125000 Tekuk lokal dan tekuk puntri lateral Sayap kompak Badan kompak Bentang pe</li> <li>WF250X125 29,8 72900000 Tekuk lokal dan tekuk puntri lateral Sayap kompak Badan kompak Bentang pe</li> <li>WF250X150 32,9 85400000 Tekuk lokal dan tekuk puntri lateral Sayap kompak Badan kompak Bentang pe</li> <li>WF250X150 32,9 85400000 Tekuk lokal dan tekuk puntri lateral Sayap kompak Badan kompak Bentang pe</li> <li>WF250X150 32,9 85400000 Tekuk lokal dan tekuk puntri lateral Sayap kompak Badan kompak Bentang pe</li> <li>WF250X150 38,7 108225000 Tekuk lokal dan tekuk puntri lateral Sayap kompak Badan kompak Bentang pe</li> <li>WF250X175 41,4 104201000 Tekuk lokal dan tekuk puntri lateral Sayap kompak Badan kompak Bentang pe</li> <li>WF250X175 41,4 104201000 Tekuk lokal dan tekuk puntri lateral Sayap kompak Badan kompak Bentang pe</li> <li>WF250X175 41,4 104201000 Tekuk lokal dan tekuk puntri lateral Sayap kompak Badan kompak Bentang pe</li> <li>WF350X175 41,4 104201000 Tekuk lokal dan tekuk puntri lateral Sayap kompak Badan kompak Bentang pe</li> <li>WF350X200 58,6 227050000 Tekuk lokal dan tekuk puntri lateral Sayap kompak Badan kompak Bentang pe</li> <li>WF400X200 58,6 227050000 Tekuk lokal dan tekuk puntri lateral Sayap kompak Badan kompak Bentang pe</li> <li>WF400X200 76 335250000 Tekuk lokal dan tekuk puntri lateral Sayap kompak Badan kompak Bentang pe</li> <li>WF400X200 76 335250000 Tekuk</li></ul> | 5     | WF150X150 | 31.5   | 49275000   | Tekuk lokai dan tekuk puntir lateral  | Sayap kompak      | Badan kompak                  | Contang pender  |
| 7       WF200X100       18.2       36000000       Tekuk lokat dan tekuk puntri laterat       Davad kompak       Badan kompak       Badan kompak       Badan kompak       Bentang pe         8       WF200X100       21.3       41400000       Tekuk lokat dan tekuk puntri laterat       Davab kompak       Badan kompak       Bentang pe         9       WF200X102       21.3       41400000       Tekuk lokal dan tekuk puntri laterat       Davab kompak       Badan kompak       Bentang pe         9       WF200X125       25.7       64125000       Tekuk lokal dan tekuk puntri laterat       Davab kompak       Badan kompak       Bentang pe         1       WF250X125       25.7       64125000       Tekuk lokal dan tekuk puntri laterat       Davap kompak       Badan kompak       Bentang pe         2       WF250X150       32       95400000       Tekuk lokal dan tekuk puntri laterat       Sayap kompak       Badan kompak       Bentang pe         3       WF300X150       34       108225000       Tekuk lokal dan tekuk puntri laterat       Sayap kompak       Badan kompak       Bentang pe         4       WF300X150       94       30600000       Tekuk lokal dan tekuk puntri laterat       Sayap kompak       Badan kompak       Bentang pe         6       WF300X150       94                                                                                                    | 6     | WF175X175 | 40,2   | 74250000   | Tekuk lokal dan tekuk puntir lateral  | Sayap котрак      | Badan kompak                  | Dentang pender  |
| 8         WT:200X100         21.3         41400000         Tekuk lokal dan tekuk puntri taletteli         Dayab kompak         Badan kompak         Bentang pe           9         WF:200X200         49.8         1060:00000         Tekuk lokal dan tekuk puntri taletteli         Sayab kompak         Badan kompak         Bentang pe           10         WF:250X125         25.7         64125000         Tekuk lokal dan tekuk puntri talettal         Sayab kompak         Badan kompak         Bentang pe           11         WF:250X125         29.6         72900000         Tekuk lokal dan tekuk puntri talettal         Sayab kompak         Badan kompak         Bentang pe           12         WF:250X125         29.6         72900000         Tekuk lokal dan tekuk puntri talettal         Sayab kompak         Badan kompak         Bentang pe           13         WF:300X150         38.7         108225000         Tekuk lokal dan tekuk puntri talettal         Sayab kompak         Badan kompak         Bentang pe           14         WF:300X150         38.7         108225000         Tekuk lokal dan tekuk puntri talettal         Sayab kompak         Badan kompak         Bentang pe           14         WF:300X150         38.7         517350000         Tekuk lokal dan tekuk puntri talettal         Sayab kompak         Badan kompak         B                                                                                                    | 7     | WF200X100 | 18.2   | 36000000   | Tekuk lokal dan tekuk puntir lateral  | Sayap kompak      | Badan Kompak                  | Sentang pender  |
| 9         WF200X200         49.9         109:200000         Tekuk lokal dan tekuk puntri lateral         Sayap kompak         Badan kompak         Badan kompak         Badan kompak         Badan kompak         Batan gip           10         WF250X125         25.7         64125000         Tekuk lokal dan tekuk puntri lateral         Sayap kompak         Badan kompak         Batan kompak         Batan kompak <t< td=""><td>8</td><td>WF200X100</td><td>21,3</td><td>41400000</td><td>Tekuk lokal dan tekuk puntir laterai</td><td>Зауар котрак</td><td>ызоан котрак</td><td>Centany pender</td></t<>                                                                                                    | 8     | WF200X100 | 21,3   | 41400000   | Tekuk lokal dan tekuk puntir laterai  | Зауар котрак      | ызоан котрак                  | Centany pender  |
| 10       WF250X125       25.7       64125000       Tekuk lokal dan tekuk puntri tateral       Sayap kompak       Badan kompak       Bertang pe         11       WF250X125       29.6       72900000       Tekuk lokal dan tekuk puntri tateral       Sayap kompak       Badan kompak       Bertang pe         13       WF250X150       32.       95400000       Tekuk lokal dan tekuk puntri tateral       Sayap kompak       Badan kompak       Bentang pe         14       WF300X150       32.       95400000       Tekuk lokal dan tekuk puntri tateral       Sayap kompak       Badan kompak       Bentang pe         15       WF300X150       34.       108225000       Tekuk lokal dan tekuk puntri tateral       Sayap kompak       Badan kompak       Bentang pe         16       WF300X150       94.       308000000       Tekuk lokal dan tekuk puntri tateral       Sayap kompak       Badan kompak       Bentang pe         16       WF300X175       41.4       144201000       Tekuk lokal dan tekuk puntri tateral       Sayap kompak       Badan kompak       Bentang pe         17       WF300X175       41.4       144201000       Tekuk lokal dan tekuk puntri tateral       Sayap kompak       Badan kompak       Bentang pe         18       WF300X175       137       517500000       Tekuk lo                                                                                                    | 9     | WF200X200 | 49.9   | 106200000  | Tekuk lokai dan tekuk puntir lateral  | Sayap kompak      | Badan kompak                  | Gentang pender  |
| 11       WF250X125       29.6       72900000       Tekuk lokal dan tekuk puntri lateral       Sayap kompak       Batan kompak       Bernang pe         12       WF250X250       72.4       19507000       Tekuk lokal dan tekuk puntri lateral       Sayap kompak       Badan kompak       Bernang pe         13       WF250X150       32       95400000       Tekuk lokal dan tekuk puntri lateral       Sayap kompak       Badan kompak       Bernang pe         14       WF300X150       32       95400000       Tekuk lokal dan tekuk puntri lateral       Sayap kompak       Badan kompak       Bernang pe         14       WF300X150       36.7       108225000       Tekuk lokal dan tekuk puntri lateral       Sayap kompak       Badan kompak       Bernang pe         16       WF300X175       41.4       104201000       Tekuk lokal dan tekuk puntri lateral       Sayap kompak       Badan kompak       Bernang pe         17       WF350X175       41.6       1743/50000       Tekuk lokal dan tekuk puntri lateral       Sayap kompak       Badan kompak       Bernang pe         18       WF350X200       58.6       227050000       Tekuk lokal dan tekuk puntri lateral       Sayap kompak       Badan kompak       Bernang pe         19       WF400X200       58.6       2277500000       Tekuk                                                                                                    | 10    | WF250X125 | 25,7   | 64125000   | Tekuk lokal dan tekuk puntir lateral  | Sayap kompak      | Badan Kompak                  | Bentang pender  |
| 12       WF250X250       72.4       195072000       Tekuk tokal dan takuk puntri lateral       Sayap kompak       Badan kompak       Badan kompak       Badan kompak       Bernarg prise         13       WF300X150       32       95400000       Tekuk tokal dan tekuk puntri lateral       Sayap kompak       Badan kompak       Bernarg prise         14       WF300X150       32       95400000       Tekuk tokal dan tekuk puntri lateral       Sayap kompak       Badan kompak       Bentang prise         15       WF300X150       36,1       108225000       Tekuk tokal dan tekuk puntri lateral       Sayap kompak       Badan kompak       Bentang prise         16       WF300X175       41.4       144225000       Tekuk tokal dan tekuk puntri lateral       Sayap kompak       Badan kompak       Bentang prise         17       WF350X175       41.4       144225000       Tekuk tokal dan tekuk puntri lateral       Sayap kompak       Badan kompak       Bentang prise         18       WF350X175       49.4       1743/5000       Tekuk tokal dan tekuk puntri lateral       Sayap kompak       Badan kompak       Bentang prise         19       WF400X200       6.6       227250000       Tekuk tokal dan tekuk puntri lateral       Sayap kompak       Badan kompak       Bentang prise         20                                                                                                    | 11    | WF250X125 | 29.6   | 72900000   | Tekuk lokal dan tekuk puntir lateral  | Sayap kompak      | Badan Kompak                  | Bentang pender  |
| 13     WF300X150     32     95400000     Tekuk lokal dan tekuk puntri lateral     Sayap kompak     Badan kompak     Badan kompak     Bada                                                                                                    | 12    | WF250X260 | 72,4   | 195070000  | Tekuk lokal dan tekuk puntir lateral  | Sayap kompak      | Badan kompak                  | Bentang pender  |
| 14       WF900X150       38,7       108225000       Tekuk lokal dan tekuk puntir lateral       Sayap kompak       Badan kompak       Bentang pe         15       WF300X300       94       308000000       Tekuk lokal dan tekuk puntir lateral       Sayap kompak       Badan kompak       Bentang pe         16       WF300X300       94       308000000       Tekuk lokal dan tekuk puntir lateral       Sayap kompak       Badan kompak       Bentang pe         17       WF350X175       41       1442°5000       Tekuk lokal dan tekuk puntir lateral       Sayap kompak       Badan kompak       Bentang pe         18       WF350X175       41.6       1743750000       Tekuk lokal dan tekuk puntir lateral       Sayap kompak       Badan kompak       Bentang pe         18       WF350X200       56       227250000       Tekuk lokal dan tekuk puntir lateral       Sayap kompak       Badan kompak       Bentang pe         16       WF400X200       66       287750000       Tekuk lokal dan tekuk puntir lateral       Sayap kompak       Badan kompak       Bentang pe         16       WF400X200       74       29200000       Tekuk lokal dan tekuk puntir lateral       Sayap kompak       Badan kompak       Bentang pe         16       WF400X200       76       335250000       Tekuk lokal d                                                                                                    | 13    | WF300X150 | 32     | 95400000   | Tekuk iokai dan tekuk puntir lateral  | Sayap kompak      | Badan kompak                  | Bentang pender  |
| 15       WF300X300       94       30600000       Takuk lokal dan tekuk puntir lateral.       Sayap kompak       Badan kompak       Badan kompak       Bentang pk         16       WF300X175       41.4       1.44225000       Takuk lokal dan tekuk puntir lateral.       Sayap kompak       Badan kompak       Bentang pk         17       WF350X175       41.4       1.743750000       Fekuk lokal dan tekuk puntir lateral.       Sayap kompak       Badan kompak       Bentang pk         18       WF350X200       137       51750000       Tekuk lokal dan tekuk puntir lateral.       Sayap kompak       Badan kompak       Bentang pk         19       WF400X200       6.6       227250000       Tekuk lokal dan tekuk puntir lateral.       Sayap kompak       Badan kompak       Bentang pk         20       WF400X200       6.6       227250000       Tekuk lokal dan tekuk puntir lateral.       Sayap kompak       Eadan kompak       Bentang pk         21       WF400X200       172       749250000       Tekuk lokal dan tekuk puntir lateral.       Sayap kompak       Eadan kompak       Bentang pk         22       WF400X200       172       749250000       Tekuk lokal dan tekuk puntir lateral.       Sayap kompak       Badan kompak       Bentang pk         24       WF400X200       172                                                                                                    | 14    | WF300X150 | 36,7   | 108225000  | Tekuk lokal dan tekuk puntir lateral  | Sayap kompak      | Badan Kompak                  | Bentang pender  |
| 16     WF250X175     41.4     1.4221000     Takuk lokal dan tekuk puntri tateral     Sayap kompak     Eadan Kompak     Eadan Kompak       17     WF350X175     41.6     1.743/55000     Fekuk lokal dan tekuk puntri tateral     Sayap kompak     Eadan Kompak     Eentang pe       18     WF350X350     137     51750000     Tekuk lokal dan tekuk puntri tateral     Sayap kompak     Badan Kompak     Bentang pe       19     WF400X200     56.6     227250000     Tekuk lokal dan tekuk puntri tateral     Sayap kompak     Badan kompak     Bentang pe       20     WF400X200     56.6     227250000     Tekuk lokal dan tekuk puntri tateral     Sayap kompak     Badan kompak     Bentang pe       21     WF400X200     72     749250000     Tekuk lokal dan tekuk puntri tateral     Sayap kompak     Eadan kompak     Bentang pe       22     WF400X200     76     335250000     Tekuk lokal dan tekuk puntri tateral     Sayap kompak     Eadan kompak     Bentang pe       23     WF400X200     76     335250000     Tekuk lokal dan tekuk puntri tateral     Sayap kompak     Badan kompak     Bentang pe       24     WF400X200     86.6     429750000     Tekuk lokal dan tekuk puntri tateral     Sayap kompak     Badan kompak     Bentang pe       25     WF400X200     86.6<                                                                                                    | 15    | WF300X300 | 94     | 306000000  | Tekuk lokal dan tekuk puntir lateral  | Sayap kompak      | Badan kompak                  | Bentang pender  |
| 17       WF350X175       49.6       174375000       Fekuk tokat dan tekuk puntri lateral       Sayap kompak       Badan kompak       Bernang pk         18       WF350X350       137       517500000       Tekuk tokat dan tekuk puntri lateral       Sayap kompak       Badan kompak       Bentang pk         19       WF400X200       56       227550000       Tekuk tokat dan tekuk puntri lateral       Sayap kompak       Badan kompak       Bentang pk         20       WF400X200       66       267750000       Tekuk tokat dan tekuk puntri lateral       Sayap kompak       Eadan kompak       Bentang pk         21       WF400X200       66       267750000       Tekuk tokat dan tekuk puntri lateral       Sayap kompak       Eadan kompak       Bentang pk         24       WF400X200       749250000       Tekuk tokat dan tekuk puntri lateral       Sayap kompak       Badan kompak       Bentang pk         24       WF400X200       73       3352500000       Tekuk tokal dan tekuk puntri lateral       Sayap kompak       Badan kompak       Bentang pk         22       WF500X200       78,4       Lateral       Sayap kompak       Badan kompak       Bentang pk         23       WF500X200       89.6       429750000       Tekuk tokal dan tekuk puntri lateral       Sayap kompak       B                                                                                                    | 16    | WF050X175 | 41.4   | 144225000  | Tekuk lokal dan tekuk puntir lateral  | Sayap kompak      | Badan kompak                  | centang pendel  |
| 18     WF350X350     137     51750000     Tekuk lokal dan tekuk puntir lateral     Sayap kompak     Badan kompak     Bentang pr       19     WF400X200     6.6     227250000     Tekuk lokal dan tekuk puntir lateral     Sayap kompak     Badan kompak     Bentang pr       20     WF400X200     6.6     227750000     Tekuk lokal dan tekuk puntir lateral     Sayap kompak     Badan kompak     Bentang pr       21     WF400X200     172     749250000     Tekuk lokal dan tekuk puntir lateral     Sayap kompak     Badan kompak     Bentang pr       22     WF400X200     172     749250000     Tekuk lokal dan tekuk puntir lateral     Sayap kompak     Badan kompak     Bentang pr       23     WF500X200     89.6     429750000     Tekuk lokal dan tekuk puntir lateral     Sayap kompak     Badan kompak     Bentang pr       24     WF400X200     76     4352500000     Tekuk lokal dan tekuk puntir lateral     Sayap kompak     Badan kompak     Bentang pr       23     WF500X200     89.6     429750000     Tekuk lokal dan tekuk puntir lateral     Sayap kompak     Badan kompak     Bentang pr                                                                                                    | 17    | WF350X175 | 49,6   | 174375000  | Fekuk lokal dan tekuk puntir lateral  | Sayap kompak      | Badan Kompak                  | entang pender   |
| 19     WF-400X200     56.6     227250000     Tekuk lokal dan tekuk puntir lateral     Sayap kompak     Badan kompak     Badan kompak     Bentang pr       20     WF-400X200     66     227750000     Tekuk lokal dan tekuk puntir lateral     Sayap kompak     Badan kompak     Bentang pr       21     WF-400X400     172     74950000     Tekuk lokal dan tekuk puntir lateral     Sayap kompak     Badan kompak     Bentang pr       22     WF-400X200     76     335250000     Tekuk lokal dan tekuk puntir lateral     Sayap kompak     Badan kompak     Bentang pr       23     WF-500X200     89.6     429750000     Tekuk lokal dan tekuk puntir lateral     Sayap kompak     Badan kompak     Bentang pr       23     WF-500X200     89.6     429750000     Tekuk lokal dan tekuk puntir lateral     Sayap kompak     Badan kompak     Bentang pr       23     WF-500X200     89.6     429750000     Tekuk lokal dan tekuk puntir lateral     Sayap kompak     Badan kompak     Bentang pr                                                                                                    | 18    | WF350X350 | 137    | 517500000  | Tekuk lokal dan tekuk puntir lateral  | Sayap kompak      | Badan kompak                  | Benrang pender  |
| 20         WF 400X2020         66         267750020         T Ekuk lokal dan tekuk puntri lateral         Sayap kompak         Eadan kompak         Bentang p           21         WF 400X400         172         749250000         T ekuk lokal dan tekuk puntri lateral         Sayap kompak         Badan kompak         Bentang p           22         WF 400X200         172         749250000         T ekuk lokal dan tekuk puntri lateral         Sayap kompak         Badan kompak         Bentang p           23         WF 500X200         89.6         429750000         T ekuk lokal dan tekuk puntri lateral         Sayap kompak         Badan kompak         Bentang p           23         WF 500X200         89.6         429750000         T ekuk lokal dan tekuk puntri lateral         Sayap kompak         Badan kompak         Bentang p                                                                                                    | 19    | WF400X200 | 56,6   | 227250000  | Tekuk lokal dan tekuk puntir lateral  | Sayap kompak      | Badan kompak                  | Bentang pender  |
| 21         WF400X400         172         749250000         Tekuk lokal dan tekuk puntri lateral         Sayap kompak         Eladan kompak         Bernang pr           22         WF450X200         76         335250000         Tekuk lokal dan tekuk puntri lateral         Sayap kompak         Badan kompak         Bernang pr           23         WF500X200         86         429750000         Tekuk lokal dan tekuk puntri lateral         Sayap kompak         Berlang pr                                                                                                    | 20    | WF400X200 | 66     | 267750000  | Tekuk lokal dan tekuk puritir lateral | Sayap kompak      | Ladan kompak                  | Bentang pendel  |
| 22         WF450X200         76         335250000         Tekuk lokal dan tekuk puntir lateral         Sayap kompak         Badan Kompak         Bentang pr           23         WF500X200         89.6         429750000         Tekuk lokal dan tekuk puntir lateral         Sayap kompak         Badan kompak         Bentang pr           24         WF500X200         89.6         429750000         Tekuk lokal dan tekuk puntir lateral         Sayap kompak         Bedan kompak         Bentang pr                                                                                                    | 21    | WF400X400 | 172    | 749250000  | Tekuk lokal dan tekuk puntir lateral  | Sayap kompak      | Badan kompak                  | Bentang pender  |
| 23 WF500X200 89.6 429750000 Tekuk lokal dan tekuk puntir lateral Savap kompak Badan kompak Bentang D                                                                                                    | 22    | WF450X200 | 76     | 335250000  | Tekuk lokal dan tekuk puntir lateral  | Sayap kompak      | Badan Kompak                  | Bentang pendel  |
| En an an an an an an an an an an an an an                                                                                                    | 23    | WF500X200 | 89.6   | 429750000  | Tekuk lokal dan tekuk puntir lateral  | Sayap kompak      | Badan kompak                  | Bentang pendel  |
| 24 WF600X200 108 582750000 Tekuk lokal dan tekuk puntir latera: Cayap konstan Ladar, kunipak Lecturing P                                                                                                    | 24    | WF600X200 | 108    | 582750000  | Tekuk lokal dan tekuk puntir lateral  | Sayap kompak      | Badan kompak                  | Bentang pendel  |
| 25 WF600X300 151 904500000 Tekuk lokal dan tekuk puntir lateral Sayap kompak Bedan kompak Bentang pe                                                                                                    | 25    | WF600X300 | 151    | 904500000  | Tekuk lokal dan tekuk puntir lateral  | Sayap kompak      | Badan kompak                  | Bentang pendel  |
| 26 WF700X300 185 1296000000 Tekuk lokal dan tekuk puntir lateral Sayap kompak Badan kompak Bentang pi                                                                                                    | 26    | WF700X300 | 185    | 1296000000 | Tekuk lokal dan tekuk puntir lateral  | Sayap kompak      | Badan kompak                  | Sentang pendel  |

Hasil program dapat dilihat pada Gambar 6.10 berikut;

Gambar 6.10 Hasil hitungan dalam mengetahui kuat momen nominal  $\phi M_n$ .

Untuk kembali ke tampilan program seperti **Gambar 6.9** di atas klik tombol **Kembali**. Untuk kembali ke menu pilihan seperti **Gambar 6.2**, klik tombol **Kembali** pada **Gambar 6.9** di atas.

6.6 Keluar Program

Untuk keluar dari program tekan tombol silang yang berada di sebelah kanan atas pada tampilan program dalam **Gambar 6.2** di atas.